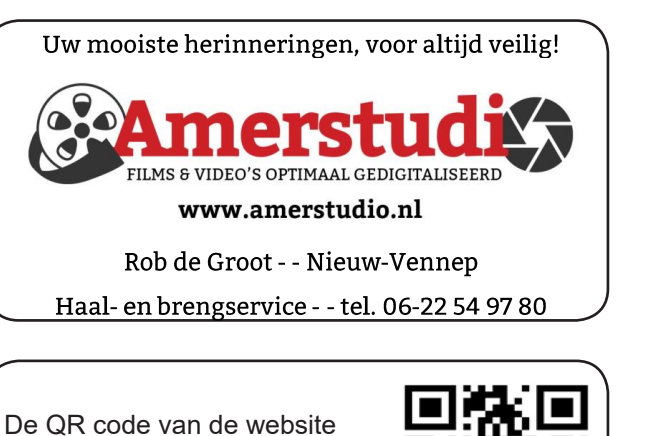

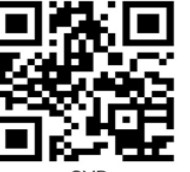

www.decvb.nl

open uw camera en scan de code

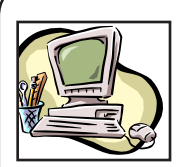

### **NiVeSoft Computers**

-Verkoop computers nieuw en gebruikt -Laptops, printers en installatie op maat -Installatie of herinstallatie en ondersteuning voor uw computer. -Netwerk aanleg en ondersteuning -Oplossen van problemen en storingen Piet van Sprang Dotterbloemstraat 41 2153 ES Nieuw Vennep Telefoon: 0252-674279 E-mail info@nivesoft.nl

Info www.nivesoft.nl of www.bto.eu

#### Diascanner ION Film2SD Pro

Met deze scanner kopieert u uw negatieven en dia's direct op een SD geheugen kaart. Met een borg van € 50,-

kunt u de diascanner voor

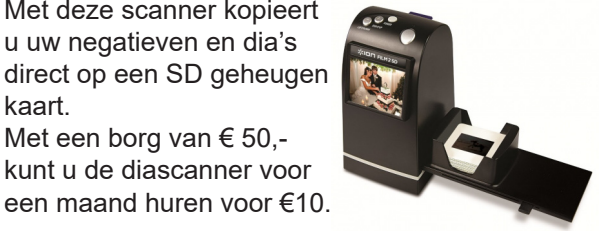

# Inhoud

| Colofon, voorwoord                             | 2   |
|------------------------------------------------|-----|
| Enquête verzending Booleboos                   | 3   |
| Stuurprogramma's bijwerken in Windows 10       | 4   |
| Tips & trucs                                   | . 5 |
| Vraag & antwoord                               | 6   |
| Windows Defender een topper                    | 7   |
| Cursus, jarigen                                | 8   |
| Mogen we tablet tegen een iPad zeggen of niet? | 8   |

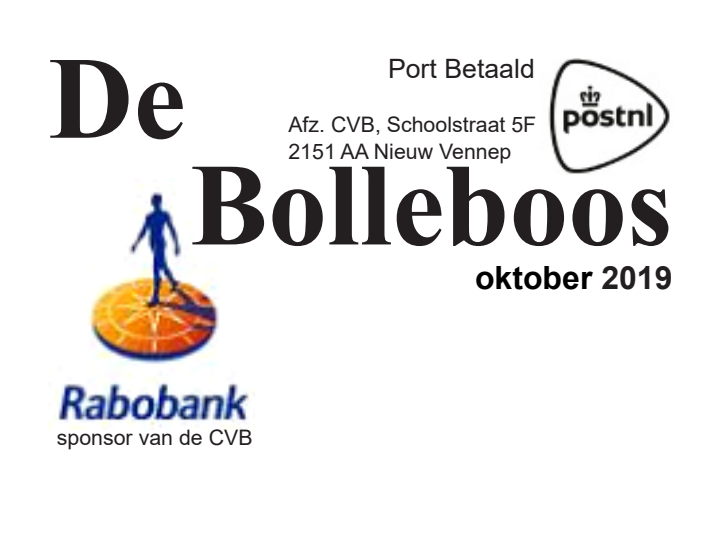

### De komende clubdag is op 5 oktober 2019

van 10.00 - 15.00 uur

### Vergeet niet de enquête in te vullen!

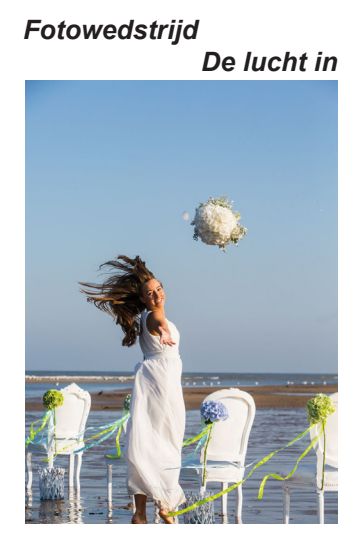

inleveren 16 oktober 2019

Gratis parkeren

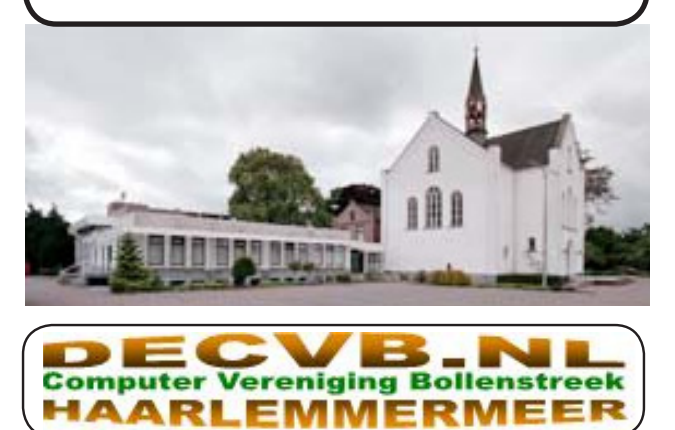

#### Colofon

Bijeenkomsten en presentaties:

2 november 7 december 4 januari 2020

Clubdagen: van 10.00 - 15.00 uur Toegang: niet leden € 3,- (tot 16 jaar € 2,-)

#### Inloopmiddag (13.30 - 16.00 uur):

15 oktober 12 november

#### Het adres waar de bijeenkomsten plaatsvinden:

Gebouw Het Trefpunt (0252 672476) Hoofdweg 1318 2153 LS Nieuw-Vennep

#### Contributie:

€ 24,00 per jaar (van 1 januari t/m 31 december) (met machtiging € 1,50 korting) IBAN nummer: NL22 INGB 0000 5769 68 T.n.v. Computer Vereniging Bollenstreek Kamer van Koophandel nummer: 40596213

#### voor het laatste nieuws kijkt u op www.deCVB.nl

#### Voorzitter - vacature

Cursusinfo&coördinatie – vacature Voorzitter: voorzitter@decvb.nl Ad Interim, Andries Vermeulen, 023 5642947 Vicevoorzitter: vicevoorzitter@decvb.nl Andries Vermeulen, 023 5642947 Penningmeester: penningmeester@decvb.nl Nel van der Linden, 06 38988445 Secretaris: secretaris@decvb.nl Mieke Ebell, 06 24941956 Public Relations: publicrelations@decvb.nl Louis van den Bosch, 023 5624002 Cursusinfo&coördinatie: cursusinfo@decvb.nl Hans Gozeling Drukwerk / verspreiding: secretaris@decvb.nl Mieke Ebell, 06 24941956 Internetsite: webbeheerder@decvb.nl Ruth Spaargaren Redactie Bolleboos: redactie@decvb.nl **Rob Hendriks** 

#### Helpdesk:

Voor dringende hulp kunt u terecht bij: Piet van Sprang (0252 674279), Andries Vermeulen of Louis van den Bosch en de overige bestuursleden via bovenstaande telefoonnummers of via hun email of maak een afspraak voor hulp op clubdagen of inloopmiddagen.

De Bolleboos verschijnt minimaal 9 maal per jaar voor leden gratis

### **Voorwoord**

#### Mijn digitale pauze

Het was begin juni. De huisraad was gebracht en de verhuisdozen stonden te wachten om uitgepakt te worden. De internet aansluiting op ons nieuwe adres werkte prima, dus tijd om de adreswijzigingen per mail te versturen. Het liep anders. Die middag werd ik per ambulance naar het ziekenhuis gebracht. Ik zal niet in details treden, maar behoorlijk ziek verbleef ik daar een week. Moest daarna met medicatie nog vier weken behoorlijk ziek naar huis, waarna een operatie zou volgen. Na de operatie (half juli) weer zes weken heel rustig aansterken. Wat een planning hè, precies in het zomerreces. Maar de WhatsApp ontplofte bijna. "Hoe is het?", "Gaat het alweer een beetje?", en veel meer lief bedoeld, maar het was te veel, dus geluid uit, laptop 6 weken niet gezien en onze dochter benoemd als contactpunt. Zo ging het beter. Van familie en vrienden ontvingen we daarna heel veel mooie kaarten, allemaal met de beste wensen. Niets digitaal, maar prachtig. Heel veel dank daarvoor. Gelukkig gaat het nu heel goed met mij, weer zo goed als nieuw.

#### Enquête

Zoals tijdens de jaarvergadering in maart 2019 werd geadviseerd, heeft het bestuur reeds in het vorige blad een enquête geplaatst waarin u kunt aangeven op welke wijze u de Bolleboos vanaf januari 2020 wenst te ontvangen. Veel leden hebben al gereageerd, waarvoor onze dank. Ter herinnering staat de enquête deze maand nogmaals in de Bol. Ook kunt u natuurlijk uw keuze mailen aan de secretaris@decvb.nl of geprint inleveren op de clubdag. Geef voor 2 november uw keuze aan ons door.

Uw bestuur is druk met verschillende taken bezig. Zo is Andries o.a. bezig met de wijzigingen in Windows 10, Louis zorgt telkens weer dat onze clubdag in de regionale weekbladen komt. Hans coördineert de komende cursussen. Alle bestuursleden plus de webmaster en de redactie zorgen voor artikelen in de Bolleboos. Daarom wordt het door ons zeer op prijs gesteld als een lid zich aanmeldt om bijvoorbeeld het voorwoord in november en/of december te schrijven. Schroom niet, gewoon doen. Laat ons uw voorkeur voor een presentatie weten. Stuur ook voor 15 oktober een paar foto's in voor de fotowedstrijd fotowedstrijd@decvb.nl. Tot ziens op de volgende clubdag op 5 oktober.

Mieke Ebell

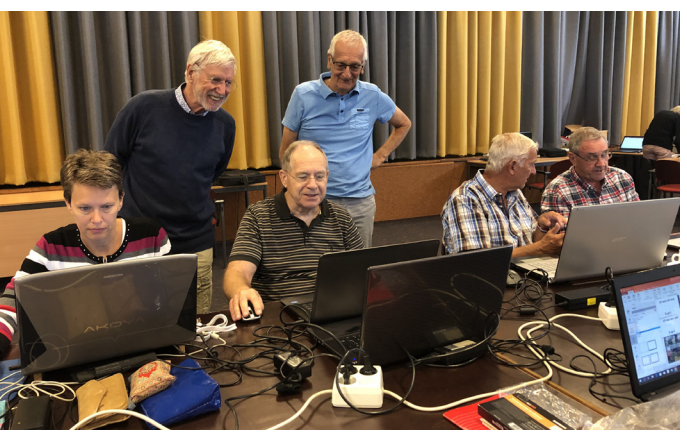

# Herinnering enquête verzending Bolleboos

Vanwege de bezorgdheid van enkele leden over de financiële positie van de vereniging voor nu, maar nog meer voor de jaren die komen, is er tijdens de jaarvergadering besloten om nogmaals een enquête te houden over de verzending van ons aller clubblad "De Bolleboos".

De kosten voor het verzenden van het clubblad bedragen momenteel ongeveer 175 Euro per maand!

10 maal per jaar dat is, reken maar uit, ongeveer 1750 Euro per jaar!

En die kosten worden elk jaar hoger, door tariefstijgingen van PostNL!

Buiten het huren van de zaalruimte zijn dat de hoogste kosten voor de club.

Hoewel onze penningmeester de hand op de knip houdt, zijn dit toch wel, zeker voor ons als computervereniging, uitgaven waarop bezuinigd kan worden om de financiën van onze vereniging, ook in de komende jaren positief te houden. Sinds een aantal jaren wordt het clubblad aan ongeveer 53 leden, die dat eerder hebben aangegeven, per mail in pdfformaat toegezonden.

Zij ontvangen het clubblad in kleur en niet in zwart/wit. Zij kunnen het uitvergroten en desgewenst zelf in kleur uit printen. Ik hoor daar erg positieve berichten over, maar toch willen we als bestuur niet eenzijdig beslissen om het clubblad vanaf 1 januari 2020 uitsluitend per mail aan de leden toe te sturen.

Als bestuur stellen we daarom voor:

- 1. Aan te geven dat u "De Bolleboos" per mail in pdf formaat wil ontvangen geef dan uw juiste e-mailadres door.
- 2. Voor iedereen die een gedrukt exemplaar, in zwart/wit, wil hebben, zullen vanaf 1 januari 2020 op de clubdagen voldoende exemplaren aanwezig zijn;
- 3. Alle leden die, desondanks, het clubblad per PostNL, willen blijven ontvangen dienen, indien de jaarvergadering daarmee akkoord gaat, de extra kosten zijnde 10 Euro per jaar, bovenop hun contributie te betalen.

Wij willen als bestuur ons nog lang inzetten voor het voortbestaan van de club en indien mogelijk zonder contributie verhoging. Wij hopen dat u zich ook daarvoor wilt inzetten.

Wij staan altijd voor u klaar, niet alleen op de clubdagen, maar ook tussendoor!

Steun ons en vul onderstaande enquête in en lever die, voor uiterlijk 2 november 2019 in, of mail uw keuze, voor 2 november 2019, naar *secretaris@decvb.nl*.

### Vergeet het niet, lever de enquête in!

| Enquête verzending Booleboos |                                                                                                    | Inleveren voor 2 november 2019                       |  |  |  |  |  |
|------------------------------|----------------------------------------------------------------------------------------------------|------------------------------------------------------|--|--|--|--|--|
| Ondergetekende:              |                                                                                                    | Geboortedatum:                                       |  |  |  |  |  |
| ver                          | klaart dat hij/zij: (doorhalen wat niet van toepassing is)                                                    |                                                      |  |  |  |  |  |
| 1.                           | Het clubblad per e-mail wil ontvangen op:                                                                     | (huidige e-mailadres)                                |  |  |  |  |  |
| 2.                           | Het clubblad op de clubdagen zelf wil ophalen.                                                                |                                                      |  |  |  |  |  |
| 3.                           | Het clubblad per PostNI te willen blijven ontvangen en daart<br>contributie vanaf 1 januari 2020 wil betalen. | oe de extra kosten van 10 Euro, als verhoging van de |  |  |  |  |  |
| На                           | ndtekening                                                                                                    |                                                      |  |  |  |  |  |

U kunt de enquête ook downloaden en printen vanaf de website: www.decvb.nl

# Stuurprogramma's bijwerken in Windows 10

#### Voordat u begint

Updates van stuurprogramma's voor Windows 10 en allerlei apparaten (zoals netwerkadapters, beeldschermen, printers en videokaarten) worden automatisch gedownload en geïnstalleerd via Windows Update. U hebt waarschijnlijk al de meest recente stuurprogramma's, maar als u die handmatig wil bijwerken of een stuurprogramma opnieuw wil installeren, doet u dat als volgt:

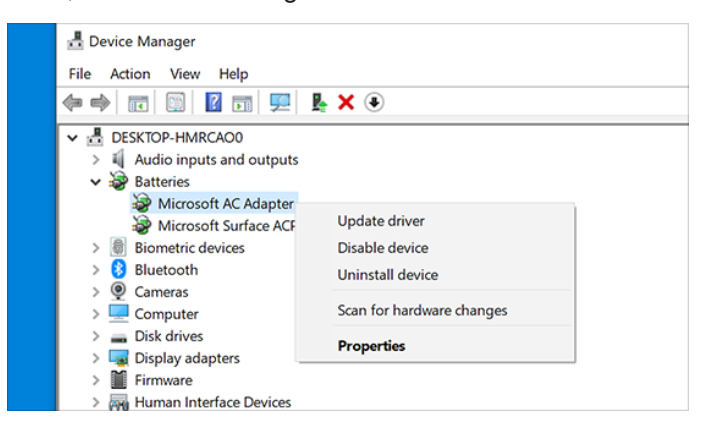

#### Het apparaatstuurprogramma bijwerken

- 1. Typ in het zoekvak op de taakbalk 'apparaatbeheer' en selecteer **Apparaatbeheer**.
- 2. Selecteer een categorie om de namen van apparaten te zien en klik met de rechtermuisknop op het apparaat dat u wilt bijwerken (of houd het ingedrukt).
- 3. Selecteer Automatisch naar bijgewerkte stuurprogramma>s zoeken.
- 4. Selecteer Stuurprogramma bijwerken.
- 5. Als Windows geen nieuw stuurprogramma kan vinden, kunt u ernaar zoeken op de website van de fabrikant van het apparaat en de aanwijzingen aldaar opvolgen.

#### Het apparaatstuurprogramma opnieuw installeren

- 1. Typ in het zoekvak op de taakbalk 'apparaatbeheer' en selecteer **Apparaatbeheer**.
- Druk op de naam van het apparaat en houd vast (of klik op de naam met de rechtermuisknop) en selecteer Apparaat verwijderen.
- 3. Start de pc opnieuw op.
- 4. Er wordt geprobeerd het stuurprogramma opnieuw te installeren.

#### Windows Herstellen

Windows 10 is vele malen stabieler dan de vorige versies, maar er kan altijd iets fout gaan. Je kunt dan proberen om het handmatig op te lossen, maar mogelijk helpt **FixWin** het voor u met een paar muisklikken. Het is in het Engels en heeft u daar moeite mee, vraag het helpteam om u erbij te ondersteunen. Daar is de club

ook voor!

| Download File |  |
|---------------|--|
|               |  |

U kunt het gratis FixWin 10downloaden van <u>https://www.</u> <u>thewindowsclub.com/fixwin-for-windows-10</u> door naar beneden te scrollen en te klikken op de blauwe knop . Pak het zip-bestand uit en klik op het exe-bestand Statin 10.1. Een installatie is niet nodig!

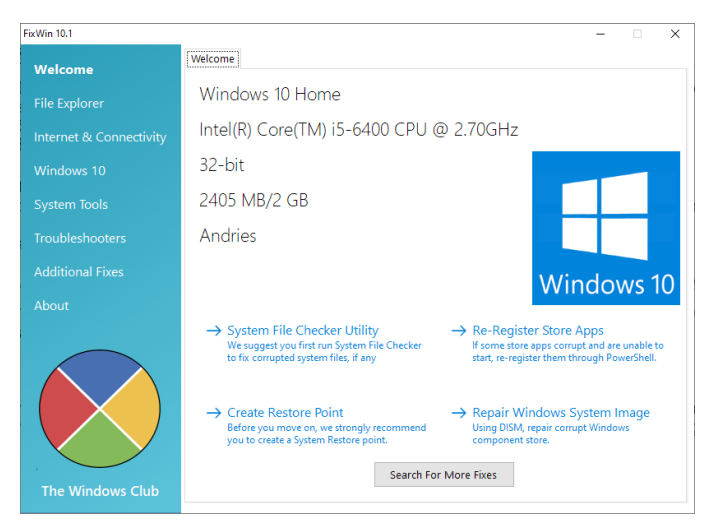

Voordat u probeert Windows te herstellen is het wenselijk dat u eerst een herstelpunt op uw computer aanmaakt door op de link **Create Restore Point** te klikken. U moet dan wel even checken of dat gelukt is. Druk op de Windows toets + R te drukken en *rstrui* uit te voeren.

| 💷 Uitvo | eren                                                                                                    | ×      |
|---------|----------------------------------------------------------------------------------------------------|--------|
| ٨       | Geef de naam van een programma, map, document of<br>internetadres op. Wat u opgeeft, wordt vervolgens in<br>Windows geopend. |        |
| Openen: | rstrui                                                                                                    | $\sim$ |
|         |                                                                                                    | _      |
|         | OK Annuleren <u>B</u> laderen.                                                                                               |        |

Is het maken van een herstelpunt gelukt, dan voert u eerst **System File Checker Utility** uit. Hiermee herstelt u eventuele corrupte systeembestanden.

| S:\Users\Andries\Desktop\FixWin 10.1\FixWin 10.1.exe                       |  |
|----------------------------------------------------------------------------|--|
| Beginning system scan. This process will take some time.                   |  |
| Beginning verification phase of system scan.<br>Verification 12% complete. |  |

Hierna is het een kwestie van de juiste rubriek te openen zoals *File Explorer, Internet & Connectivity, Systeem Tools* enz. Voor u op het Fix knopje drukt is het wenselijk om eerst op het vraagteken te klikken. U krijgt dan info over de hersteloperatie en hoe u het zo nodig zelf kunt doen.

Voor slechts één hersteloperatie tegelijk uit en herstart de computer om te kijken of uw problemen opgelost zijn. Gaat er toch onverwachts iets verkeerd, dan kunt u het herstelpunt terug zetten met rstrui zoals genoemd en kijken of u de problemen met een andere Fix wel kan herstellen.

Andries Vermeulen

4

# Tips & Trucs

#### Google aankopen

Dat Google heel wat informatie over zijn gebruikers verzamelt, moet u helder en duidelijk zijn. Maar wist u ook dat Google al uw Gmail berichten scant naar online aankopen die u doet? Zij doen dat ook bij derde partijen zoals Amazon, Banggood, Coolblue, Aliexpress en anderen. Google houdt dat bij op: <u>https://myaccount.google.com/payments-</u> <u>and-subscriptions</u> zelf in een chronologische volgorde. Uitschakelen van deze functie blijkt niet zomaar mogelijk te zijn.

Op dezelfde pagina ziet u dat Google nog veel meer informatie over u (probeert) te verzamelen. Enkele onderdelen kunt u gewoonweg niet gebruiken en anderen kunt u in meer of

|                 | Retaling en abonnementen                                                                                                 |  |
|-----------------|----------------------------------------------------------------------------------------------------|--|
|                 | Je betaalgegevens, tassacties, teraplerende betalingen en reserveringen                                                  |  |
| normatie        |                                                                                                    |  |
| personalitative | Betaalmethoden                                                                                                    |  |
|                 | Met Google Pay kan je betaalgegewens opshan voor<br>weligens betaalingen online, via de Aasiatent en is de<br>welder     |  |
| ien             |                                                                                                    |  |
| unmenten        | Betaalmethoden beheren                                                                                                   |  |
| anden           | Aankopen*                                                                                                    |  |
|                 | Je tossorties, waaronde teveringen en oeline<br>bestellingen, vezameld vis Google semices zoals de<br>Aasizent es chnail |  |
|                 | Aankopen beheren                                                                                                    |  |

mindere mate uitzetten. Heeft u zelf een Google account, kijk maar eens wat er van u verzameld is en wat u er aan kunt doen. Heeft u er nog vragen over, kom gerust langs op de clubdagen of de inloopmiddagen.

#### TV series van vroeger

Bent u al wat ouder en verlangt u soms naar al die oude leuke TV series van vroeger, ga dan niet zelf op zoek op YouTube, maar surf naar <u>www.seriesvanvroeger.nl</u>. U kunt hier uit tientallen series kiezen, zoals Alfred J. Kwak,

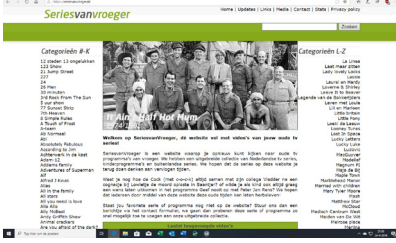

Allo Allo, de Muppet Shows, Mister Ed en ga zo maar door. Een titel aanklikken volstaat om de beschikbare afleveringen te zien. Een muisklik verder kunt u al genieten van zo'n af-

levering in een YouTube venster. Heeft u een Chromecast, dan streamt u de beelden gelijk naar uw TV.

#### Foto's en Video's

Sinds iOS 11 maakt iOS standaard foto's en video's in een nieuw formaat dat hogere kwaliteit koppelt aan een kleinere bestandsomvang, namelijk in HEIF of HEVC. Wilt om een of andere reden, zoals neerwaartse compatibiliteit, toch de oudere formaten verkiezen, dan opent u *instellingen, Camera en structuren (dat enigszins verborgen zit) en* 

kiest u Meest compatibel (in plaats van High Efficiency. Nieuwe foto's worden dan standaard in jpg bewaard en video's in h.264 (in plaats van h.265. Eventueel kunt u eerder als HEIC

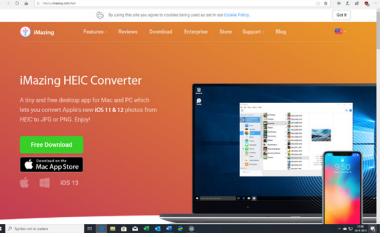

opgeslagen foto's met de gratis iMazin HEIC Converter <u>https://imazing.com/heic</u> omzetten naar jpg.

Deze gratis converter is geschikt voor Apple en Windows gebruikers.

#### Autocorrectie in MS Word

Wanneer ik bij de afsluiting van een brief aan het begin van de regel A. Vermeulen intyp, interpreteert Word dat als een opsomteken. Bij de volgende regel werd gelijk een B. gezet. Dat kun je wel elke keer corrigeren door op het herstelknopje te klikken en voor *Automatisch opsomtekens gebruiken ongedaan maken te kiezen,* maar u kan die optie ook definitief uitschakelen, met *Niet meer automatisch lijst met opsomtekens maken.* U kunt het ook regelen door naar *Bestand, Opties, Controle, AutoCorrectie opties, AutoOpmaak tijdens typen te gaan* en daar het vinkje weg te halen bij *Automatische opsomtekens.* Loop dan gelijk ook de andere opties en tabbladen na, u vindt daar vast nog wel enkele nuttige opties.

| Algemeen                | ABC Bepalen hoe Word uw tekst corrigeert en opmaakt                                                                                    | A         |
|-------------------------|----------------------------------------------------------------------------------------------------|-----------|
| Weergave                |                                                                                                    |           |
| Controle                | AutoCorrectie ? X                                                                                                    |           |
| Opslaan                 | AutoCorrectie AutoCorrectie - wiskundig AutoOpmaak tijdens typen AutoOpmaak Bewerkingen                                                |           |
| Taal                    | Vervangen tijdens typen                                                                                                    |           |
| Toegankelijkheid        | Rechte aanhalingstekens" door "gekrulde aanhalingstekens"  Rangtelwoorden (1ste) door superscript Reauken (1/2) door newoon streanie ( |           |
| Geavanceerd             | Vet* en_cursief_ door echte opmaak                                                                                                    |           |
| Lint aanpassen          | Internet- en netwerkpaden door hyperlinks                                                                                              |           |
| Werkbalk Snelle toegang | Toenassen tiidens typen                                                                                                    |           |
| Invoegtoepassingen      | Automatisch genummerde lijst                                                                                                    |           |
| Vertrouwenscentrum      | Randlijnen 🗹 Tabellen                                                                                                    |           |
|                         |                                                                                                    |           |
|                         | Automatisch tijdens typen                                                                                                    |           |
|                         | Begin van item in lijst opmaken zoals voorgaand item                                                                                   |           |
|                         | Linker- en eerste inspringing bij tabs en backspaces instellen                                                                         |           |
|                         |                                                                                                    |           |
|                         |                                                                                                    |           |
|                         |                                                                                                    |           |
|                         |                                                                                                    |           |
|                         | OK Annuleren                                                                                                    |           |
|                         | Qpnieuw controleren                                                                                                    |           |
|                         |                                                                                                    |           |
|                         | Uitzonderingen voor: Dif Tips 🔻                                                                                                    |           |
|                         | OK                                                                                                    | Annuleren |

#### Windows Defender

Sinds versie 1903 heeft Microsoft een nieuwe functie aan Windows Defender toegevoegd, die moet voorkomen dat malware de antivirussoftware kan saboteren. Klik op het vergrootglas links onder in de taakbalk en typ in virus. Klik vervolgens op Virus en bedreigingsbeveiliging. Klik bij het onderdeel *Bescherming tegen ransomeware op* Bescherming tegen ransomeware beheren en zet de schakelaar bij *Controlled folder access* op **Aan**.

| Win         | lows-beveiliging                                                                          |                                                                                                    | - 0 ×                                                                         |  |
|-------------|-------------------------------------------------------------------------------------------|----------------------------------------------------------------------------------------------------|-------------------------------------------------------------------------------|--|
| ⇒           |                                                                                           | Bescherming tegen ransomware<br>Beveilig uw bestanden tegen bedreigingen zoals ransomware en bekijk                                                                                                    | Hebt u een vraag?                                                             |  |
| ŵ           | Start                                                                                     | hoe u bestanden kunt herstellen na een aanval.                                                                                                    | Hulp vragen                                                                   |  |
| 0<br>R<br>M | Virus- en bedreigingsbeveiliging<br>Accountbeveiliging<br>Firewall- en netwerkbeveiliging | Controlled folder access<br>Beschern bestanden, mappen en geheugengebieden op uw apparaat<br>tegen onbevoegde wijzigingen door schadelijke toepassingen.                                                                                                    | Windows-beveiliging helpen<br>verbeteren<br>Feedback geven                    |  |
|             | App- en browserbeheer                                                                     | Aan Aan                                                                                                    | Uw privacy-instellingen wijzigen                                              |  |
| П<br>(2)    | Apparaatbeveiliging<br>Apparaatprestaties en -status                                      | Geschiedenis blokkeren<br>Beschermde mappen<br>Een app toestaan via Controlled Folder Access                                                                                                    | Bekijk en wijzig de privacy-<br>instellingen voor uw Windows 10-<br>apparaat. |  |
| A.          | Gezinsopties                                                                              | Era agto toestaan via Controlleel Folder Access<br>Gegevensherstel bij ransomware<br>U kunt bestanden in deze accounts mogelijk herstellen in geval van een<br>ransomware-aanval.<br>OechOve<br>abverram@hotmali.com<br>Gratis account met herstel van afzonderlijke bestanden.<br>Bestanden weergeven | Programatilingen<br>Proag-datibaard<br>Proag-verklaring                       |  |
| ۲           | Instellingen                                                                              |                                                                                                    |                                                                               |  |
|             |                                                                                           |                                                                                                    |                                                                               |  |

Andries Vermeulen

# Vraag & Antwoord

Ja mensen, we hebben het afgelopen weekend genoten van onvergetelijk mooi nazomer weer, met wat activiteiten op het programma, zoals een 40 jarig huwelijksfeest en op zaterdag een familie visetentje bij een van mijn broers. Hij bakt ze zelf en eerst begonnen we met wat scholletjes en daarna kleine sliptongetjes. Ze

waren niet te versmaden en ik heb er zo'n 15 tot 20 opgepeuzeld, maar er waren broers die mij versloegen. Mijn oudste kleindochter is, voor haar vertrek naar Finland, hier en we zijn toen een rondje Noord-Holland gaan maken, Eerst naar het tuincentrum De Boet in Hoogwoud, want daar wilden de dames even langs, en vandaar via Lutjewinkel en Winkel naar Barsingerhorn om haar mijn

geboortehuis te laten zien. Ze vond het enig en daarvandaan naar Den Helder, waar ik opgegroeid ben. Eerst zijn we naar de oude Rijkswerf gegaan en heb haar laten zien waar mijn vader – haar overgrootvader – als verpleger heeft gewerkt. Vervolgens zijn we naar Lands End gegaan, vlak bij de aanlegsteiger van

de Texelse boot. Daar iets gegeten en uitgekeken over het Marsdiep en naar de Razende Bol. Een zandplaat, die vroeger alleen te zien was bij storm en laag water, maar nu bij hoog water ook al droog blijft. Daar vandaan onder de dijk door naar het Doris Rijkersmonument en via het Schapendijkje langs de Lange Jaap, de vuurtoren van Den Helder en verder naar het Fort Kijkduin, dat door Napoleon gebouwd is. Vervolgens via Nieuw Den Helder naar de Donkere Duinen en verder langs de kust, richting Petten en toen via Burgervlotbrug terug naar huis. Op de A9 was ik de enige die wakker was, de dames waren uitgeteld en sliepen als roosjes.

Ook de afgelopen tijd heb ik weer wat vragen gekregen en een deel daarvan ziet u hieronder. Ik vindt het nog steeds leuk, dus blijf uw vragen naar mij mailen. Dat is de beste manier, want dan krijgt u zo wie zo antwoord en ben ik er even tussenuit dan kan het iets langer duren. Mail naar <u>vicevoorzitter@decvb.nl</u>.

**Vraag:** Dag Andries, ik kreeg vandaag dit bericht van Firefox. Is 't iets nieuws? Moet ik me aanmelden voor de monitor??? Die knop wordt nl ook eronder vermeld. *Hebt u Firefox Monitor al eens geprobeerd? Het zit bij uw Firefox-account.* Gebruik Firefox Monitor om te bekijken of uw gegevens zijn gelekt in een datalek van een ander bedrijf – en schrijf u automatisch in voor toekomstige waarschuwingen. Groeten, Jeanette **Antwoord:** Beste Jeanette, ik heb me er even in verdiept. De Firefox Monitor is een tooltje waarmee je kan controleren of het e-mailadres eerder gehackt is en mogelijk persoonlijke gegevens van je gestolen zijn. Op zich is het wel eens leuk om te weten of je mogelijk gehackt bent in het verleden of in de toekomst, want je kan ook een melding krijgen als je opnieuw gehackt wordt.

Meestal is het dan zaak om, als je hetzelfde wachtwoord nog steeds gebruikt, dat in ieder geval te veranderen.

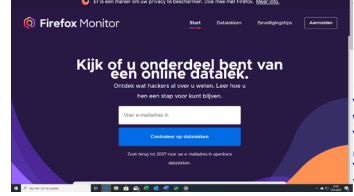

Lees ook maar eens dit: <u>https://support.</u> <u>mozilla.org/nl/kb/firefox-monitor-faq#w</u> <u>wat-is-een-datalek-wat-veroorzaakt-heten-wat-zijn-de-gevolgen</u>. Mocht je nog vragen hebben, dan hoor ik het graag.

#### Groetjes, Andries

**Reactie:** Dank je wel, Andries, dat is ff een geruststelling. Ik bekijk op een ander moment de link. Goeie avond verder! Groeten, Jeanette

**Vraag:** Beste Andries, ik wil de SD kaart van mijn smartphone vervangen door een groter exemplaar. Weet jij hoe ik dat kan doen? Cees **Antwoord:** Beste Cees, het meeste werk is – mogelijk – het vinden van de oude SD kaart. Afhankelijk van het toestel kan die zom-

aar achter de batterij en soms ook nog achter de sim kaart zitten. Eenmaal gevonden is het een kwestie van weghalen en de nieuwe kaart erin zetten. De oude kaart is waarschi-

jnlijk voorzien van een fat-partitie en de nieuwe kunt u op de computer ook van een fat-partitie voorzien door het te formatteren. Daarna kun je alle data van de oude naar de nieuwe kopiëren (eventueel met een tussen stap door een map op de pc. Heb je een Gmail account, dan kan dat ook via Google Drive. Succes, Andries **Vraag:** Beste Andries, ik heb altijd moeite met het vinden van samengestelde tekens, zoals de e met trema. Er staan er wel een paar bovenop het toetsenbord, maar de meeste niet. Is er een mogelijkheid om deze te printen of zijn er nog andere opties? Het moet niet te moeilijk worden, want de ouderdom speelt ook een rol. Ik hoor het graag van je, Tiny

**Antwoord:** Beste Tiny, als je in Word aan het typen bent en je wilt een samengesteld teken invoeren, kan dat via het invoegen van een symbool. Klik bovenaan op het tabblad *Invoegen* en dan rechts op *Symbool.* Zoek het symbool op en klik op *invoegen.* In het midden onderaan staat ook de Alt-code toets van het geselecteerde teken. In dit geval dus de Alt-toets links van de spatiebalk plus de cijfers 0165 van het numerieke toetsenbord.

 $\begin{array}{c|c} \underbrace{\underbrace{\textbf{Y}}}{1} & \underbrace{\textbf{S}} & \overleftarrow{\textbf{C}} & \underbrace{\textbf{a}} & \underbrace{\textbf{v}} & \overrightarrow{\textbf{v}} & - \underbrace{\textbf{B}} & \overleftarrow{\textbf{c}} & \underbrace{\textbf{z}} & \underbrace{\textbf{2}} & \underbrace{\textbf{3}} & \overleftarrow{\textbf{\mu}} & \underbrace{\textbf{H}} & \underbrace{\textbf{H}} & \underbrace{\textbf{N}} & \overleftarrow{\textbf{s}} \\ \hline{\textbf{1}} & o & \underbrace{\textbf{w}} & \underbrace{\textbf{3}} & \underbrace{\textbf{3}} & \underbrace{\textbf{3}} & \underbrace{\textbf{A}} & \overleftarrow{\textbf{A}} & \overleftarrow{\textbf{A$ 

Í Î Ï Đ Ñ Ò Ŏ Ô Ô Ŏ × Ø Ù Ú Û Ü Ý Þ ß à

á â ã ä å æ ç è é ê ë ì í î ï ð ñ ò ó ô

 $\leftarrow \downarrow \models \mid \pounds \mid \pounds \mid \bigoplus \circledast \mid \blacksquare \mid \pm \mid \neq \mid \leq \mid \geq \mid \div \mid \times \mid \infty \mid \mu \mid \alpha \mid \beta \mid \pi \mid \Omega \mid \Sigma$ 

Tekencode: 00A5 yan: Unicode (hex)

Х

orei 🗸

Symbool

Unicode-naam:

AutoCorrectie... Sneltoets... Sneltoets: Alt+0165

Yen Sign

Symbolen Speciale tekens

Ook in andere office producten, zoals Outlook (het mailprogramma), maar ook in Excel en anderen werkt het op dezelfde manier. Van veel gebruikte samengestelde tekens kun je ook de sneltoetsen opschrijven en bij je computer bewaren. Maar gebruik je de mail-app van Windows 10 dan werkt

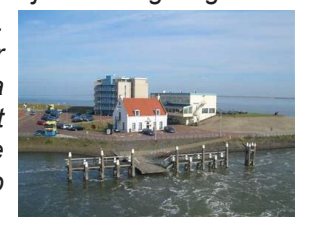

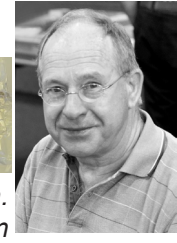

bovenstaande oplossing niet. Maar ook dan zijn er, in beperkte mate, eenvoudige simpele oplossingen voor. Klik, als je bijvoorbeeld de mail-app geopend hebt en een nieuwe mail wilt maken, maar eens links onder op het vergrootglas of de zoekbalk en type de eerste letters van **schermtoetsenbord** en open die. Het schermtoetsenbord wordt dan bovenop je mail-app geopend.

|                                       |                                                                                                    |       |            |                   |           |        |        |      |       |       |               |            |       | - 0       |
|---------------------------------------|----------------------------------------------------------------------------------------------------|-------|------------|-------------------|-----------|--------|--------|------|-------|-------|---------------|------------|-------|-----------|
|                                       | Zorkan 🔎 🖓 🕾                                                                                                    | 0     | pmaak      | incep             | en 1      | ikenen | Opties |      |       |       |               | 🛙 Verwijde | 101 D | Verzenden |
|                                       | Prioriteit Overige ales ~                                                                                            | в     | 1          | <u>u</u> <u>e</u> | <u>A</u>  | <   E  | 15 1   | ×    | Kop 1 | 12 0  | ngedaan maker |            |       |           |
| R Accounts                            | vrijdag 20 september 2019                                                                                            | Vario | 22/012/5   | (hotrai)          | com       |        |        |      |       |       |               |            |       | C         |
| Hotmail                               | Computer Idee                                                                                                    | Aarc  |            |                   |           |        |        |      |       |       |               |            | 8     | CC en BCC |
|                                       | webwersie - gegevens wijzigen / afnek                                                                                | Ord   | ervep      |                   |           |        |        |      |       |       |               |            |       |           |
|                                       | donderdag 19 september 2019                                                                                          | 1     |            |                   |           |        |        |      |       |       |               |            |       |           |
|                                       | Windows Insider Program<br>You're invited to our upcoming Bug Br do 19-9<br>The latest preview feature highlights, t | Vezi  | onden vanu | it <u>Mal</u> voo | r Windows | 10     |        |      |       |       |               |            |       |           |
|                                       | via Schemetoetserbord                                                                                                |       |            |                   |           |        |        |      |       |       |               |            |       | 0 X       |
|                                       | •                                                                                                    |       |            |                   |           |        |        |      |       |       |               |            |       |           |
| Outbook<br>Gendersenhiet Boutlook com | Esc i <sup>2</sup> <sup>3</sup>                                                                                      |       | e          | 34                | 1/2       | *      |        |      | ¥     | 0     |               |            | PgUp  | Nav       |
| Mappen                                | 🚽 Tab ä å é 🤇                                                                                                    |       |            |                   |           |        |        |      |       |       |               |            |       | Omhg      |
| Postvak IN                            | Caps á ß ð                                                                                                    |       |            |                   |           |        |        |      |       |       |               |            |       | Omig      |
|                                       | Shift ae                                                                                                    | 0     |            |                   | ñ         | μ      |        |      |       | Shift |               |            | ScrUk | Krypelen  |
|                                       | Fn Ctrl a Alt                                                                                                    |       |            |                   |           |        | AltGr  | Ctrl |       |       |               | Opties     | Help  | Venagen   |
|                                       | Windows Insider Program<br>The latest Windows Insider producet 14-6-2219<br>The latest preview feature highlights    |       |            |                   |           |        |        |      |       |       |               |            |       |           |
|                                       | woenedag 22 mei 2019                                                                                                 |       |            |                   |           |        |        |      |       |       |               |            |       |           |
| Prensundurettes san Dutkosi<br>krigen | SchoonePC Neuvebrief<br>SchoonePC Neuvebrief #31 22 mei 20.5-2010                                                    |       |            |                   |           |        |        |      |       |       |               |            |       |           |

**Antwoord:** Beste Johan, ik heb zo'n vermoeden dat het een gevolg is van de hybride slaapstand van de harde schijf. Die speciale slaapstand is gemaakt om de computer heel snel uit te zetten, maar bij het aanzetten, wordt in jouw geval niet alle hardware netjes opgestart. Enkele hardware onderdelen kunnen al uitgezet zijn, voordat de hybride slaapstand geactiveerd wordt, om energie te besparen. En in het geval van een netwerkkaart spelen ook wat ip-dingengtjes mee. Omdat hedendaagse pc's en zeker met Windows 10, al rap opstarten, zou ik de hybride slaapstand eens uitzetten. Dat kan veel soortgelijke problemen gelijk oplossen. Open als administrator de *opdrachtprompt en vul in: powercfg.exe /hibernate off gevolgd door Enter.* 

Administrator: Opdrachtprompt

| licrosoft Windows [Version 10.0.18362.356]           |
|------------------------------------------------------|
| :///INDOWS/system32>powercfg eve /hibernate off      |
| . WINDOWS (Systemszypower org. exe / hiber hate off_ |

Als het goed gegaan is, heb je voortaan steeds een goede internet verbinding na het opstarten van de computer, anders hoor ik het wel. *Andries Vermeulen* 

### Windows Defender een topper!

Blijkens de laatste test van het gezaghebbende AV-TEST is Windows Defender als beste uit de antivirus test voor Windows 10 gekomen. Windows Defender behaalde de laatste keer de hoogste score op alle

geteste fronten. En dat is natuurlijk goed nieuws voor Windows 10 gebruikers omdat Windows Defender daar een gratis onderdeel van is. Dat scheelt in theorie een betaald abonnement op een los antivirus programma. Maar die doen ook goed hun best. **Buiten** Windows Defender

| Window-beveliging                  |                                                                             |                                                                  |                                           | - |  |
|------------------------------------|-----------------------------------------------------------------------------|------------------------------------------------------------------|-------------------------------------------|---|--|
|                                    |                                                                             |                                                                  |                                           |   |  |
| -                                  | Beveiliging in een oo                                                       | gopslag                                                          |                                           |   |  |
| 🙊 Start                            | Controleer de status van de beveiligie<br>eventuele benocligde maatregelen. | ig en uw apparaat, en tref                                       |                                           |   |  |
| Virus- en bedreigingsbeveiliging   |                                                                             |                                                                  |                                           |   |  |
| R Accountbeveliging                | $\sim$                                                                      | 0                                                                | 4.5                                       |   |  |
| 1) Firewall- en netwerkbeveiliging |                                                                             | X                                                                | ്പു                                       |   |  |
| App- en browserbeheer              | Virus- en                                                                   | Accountbeveiliging                                               | Firewall- en                              |   |  |
| Apparaatbeveiliging                | bedreigingsbeveiliging<br>Geen actie vereist.                               | Windows Hello instellen om<br>sneller en veiliger aan te melden. | netwerkbeveiliging<br>Geen actie vereist. |   |  |
| Apparaatprestaties en -status      |                                                                             | Instellen                                                        |                                           |   |  |
| ið. Gezinsopties                   |                                                                             | Shiles                                                           |                                           |   |  |
|                                    |                                                                             |                                                                  |                                           |   |  |
|                                    |                                                                             |                                                                  | 3                                         |   |  |
|                                    |                                                                             | <b>_</b>                                                         | $\mathbf{\nabla}$                         |   |  |
|                                    | App- en browserbeheer                                                       | Apparaatbeveiliging                                              | Apparaatprestaties en -                   |   |  |
|                                    | Geen acue vere so                                                           | ven hardnare-<br>beveiligingsfuncties niet                       | Geen actie vereist.                       |   |  |
|                                    |                                                                             | beschikbaar                                                      |                                           |   |  |
|                                    |                                                                             |                                                                  |                                           |   |  |
|                                    |                                                                             |                                                                  |                                           |   |  |
|                                    | æ                                                                           |                                                                  |                                           |   |  |
|                                    | AX                                                                          |                                                                  |                                           |   |  |
|                                    | Gezinsopties<br>Reheren hae uw gezin hun                                    |                                                                  |                                           |   |  |
|                                    | apparaten gebruiken.                                                        |                                                                  |                                           |   |  |

kwamen Norton, Kaspersky en F-Secure als beste uit de bus.

Voor alle geldt dat er in mei en juni geen enkele vorm van malware tussendoor glipte, maar ook dat ze geen veilige software per ongeluk als virus aanduidden: een zogeheten "false positive". Ook vertragen ze de computer niet onnodig. Malwarebytes, ook een heel bekende, liet de afgelopen maanden juist wat steken vallen, die blokkeerde dit keer minder aanvallen dan we gewend waren.

Je kan je dus afvragen waarom je nog zou betalen voor antivirus software. Maar de makers zijn zich daar degelijk van bewust en worden de abonnementen verpakt met allerlei extra's, zoals een wachtwoordkluis, beveiligde opslag in de cloud, een vpn-dienst, apps voor smartphones en opties voor ouderlijk toezicht.

Maar ook dat soort onderdelen vind je tegenwoordig in Windows 10 zelf terug. Ouderlijk Toezicht kun je vinden onder *Instellingen, Bijwerken en Beveiliging, Windows-beveiliging en Gezinsopties.* Een vpnoptie kun je vinden onder *Instellingen, Netwerk en Internet, VPN.* Met het geïntegreerde *OneDrive* kan je ook automatisch *Backups* naar de *cloud* maken.

Voor u gelezen

Het schermtoetsenboord kun je naar alle kanten verplaatsen, zodat het gedeelte waarin je wat wilt invullen, altijd zichtbaar is. Als je, zoals in het voorbeeld hierboven, een e grave wilt invoegen (gebruiken), dan klik je op de Alt-toets (officieel heet die *Alt-Gr{ose}*, maar dat staat lang niet op alle toetsenborden) dan worden de samengestelde tekens zichtbaar en druk je op de é.

*Op de website:* <u>https://www.vreemdetekens.</u> <u>nl/altcodes</u> staan ook alle Alt-codes die u met de linker Alt-toets en cijfers op het numeriek toetsenbord kunt maken. Zoek het teken op dat u wilt gebruiken en klik erop om het te kopiëren. Ga terug naar het document waar u mee werkt en klik (op de juiste plaats) op Ctrl + V (plakken) om het teken in te voegen.

| 1=   | -       | тек    | ens       |      |        |      |         |    |          |         | vreemde      | tekens | en symboler | in cor | tekst te ku | nnen voe | igen.   |
|------|---------|--------|-----------|------|--------|------|---------|----|----------|---------|--------------|--------|-------------|--------|-------------|----------|---------|
|      |         |        |           |      |        |      |         |    | Tip: kli | k op ei | an teken voo | r snel | kopiëren.   | Cons   |             |          |         |
| lome | Sr      | eltoet | ien alt-c | odes | Wind   | lows | Mac     | Le | estekens |         | Sneltoets    | en     | Links       | Co     | ntact       |          |         |
| me > | Alt coo | les    |           |      |        |      |         |    |          |         |              |        |             |        |             |          |         |
| 0    | AR 1    | v      | Ait 31    |      | Ait 61 | [    | Alt 91  | У  | Alt 121  | ù       | Alt 151      | Á      | Alt 181     | Ë      | All 211     | ±        | Alt 241 |
|      | AR 2    |        | Alt 32    | >    | Ait 62 | ì    | Alt 92  | z  | Alt 122  | ÿ       | Alt 152      | Â      | Alt 182     | È      | All 212     |          | Alt 242 |
| •    | AR 3    | 1      | At 33     | ?    | At 63  | 1    | Alt 93  | {  | Alt 123  | Ö       | Ait 153      | À      | Al: 183     | i.     | All 213     | 3/4      | Al: 243 |
| •    | At 4    | •      | Alt 34    | @    | At 64  | ٨    | Alt 94  | 1  | Alt 124  | Ü       | Alt 154      | ©      | Alt 184     | í      | Alt 214     | 1        | Alt 244 |
| ٠    | AR 5    | #      | Ait 35    | Α    | At 65  | _    | Alt 95  | }  | Alt 125  | ø       | Alt 155      | 4      | Alt 185     | Î      | Alt 215     | §        | AR 245  |
| ٠    | AR 6    | \$     | At 36     | в    | At 65  | •    | Att 96  | ~  | Alt 126  | £       | Ait 156      |        | Alt 186     | ï      | Alt 216     | ÷        | Alt 246 |
| •    | At 7    | %      | Ait 37    | С    | Alt 67 | а    | Att 97  | ۵  | Alt 127  | ø       | Ait 157      | F      | Al: 187     | ٦      | Alt 217     | ~        | Alt 247 |
|      | At 8    | &      | At 38     | D    | At 68  | b    | Att 98  | Ç  | Alt 128  | ×       | Alt 158      | ٦      | Alt 188     | г      | Alt 218     | ۰        | Alt 248 |
| 0    | AR.9    | 1      | Ait 39    | Е    | At 69  | с    | Alt 99  | ü  | Alt 129  | f       | Alt 159      | ¢      | Alt 189     |        | Alt 219     |          | Alt 249 |
|      | AR 10   | (      | At 40     | F    | Ait 70 | d    | Alt 100 | é  | Alt 130  | á       | Alt 160      | ¥      | Alt 190     |        | All 220     |          | Alt 250 |
| 3    | AR 11   | )      | At 41     | G    | At 71  | е    | Alt 101 | â  | Alt 131  | í       | Alt 161      | Ъ      | Alt 191     | 1      | All 221     | V        | All 251 |

Tiny, ik hoop dat je met één of meer van deze mogelijkheden uit de voeten kan. Groetjes, Andries

**Vraag:** Beste Andries, ik heb een probleempje met internet. Als ik de computer met Windows 10 opstart, krijg ik geen internet verbinding. Als ik daarna opnieuw opstart, heb ik het wel! Weet jij waar dat aan kan liggen? Ik heb al van alles geprobeerd, maar ik kom er niet uit. Johan

7

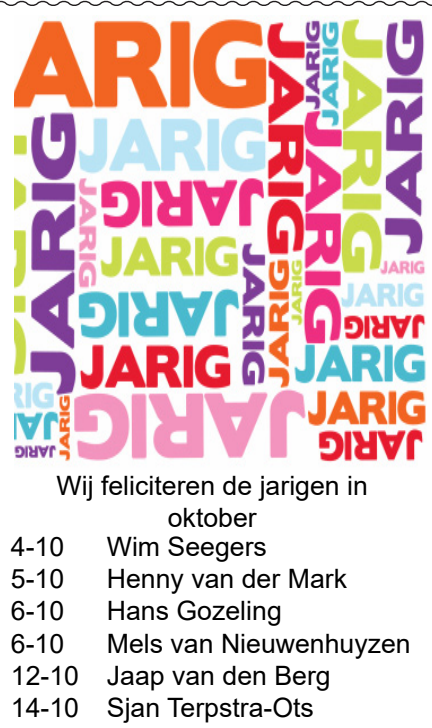

- 23-10 Thea Sacher
- 24-10 Carel Wierink
- 24-10 Tineke van de Vlis
- 29-10 Leen Kranenburg
- 30-10 Jan Jonker
- 31-10 Lex Kneefel
  - en wensen hen veel geluk en voorspoed maar bovenal gezondheid toe bestuur CVB

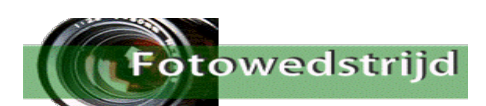

#### Vergeet u de fotowedstrijd niet?

Het thema is de lucht in en daar kunt u van alles bij bedenken, Maar het moet een beweging de lucht in hebben.

Hoe meer inzendingen, hoe beter. Doe gewoon een fotoshot met uw camera of telefoon.

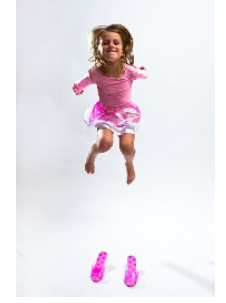

U zult verbaast zijn hoe goed u bent.

Stuur uw foto's (3) naar: fotowedstrijd@decvb.nl

### Cursussen najaar 2019

De cursus Windows 10 gaat door en zal op de donderdag middagen plaatsvinden. De start is op 24 oktober. De volgende cursus dagen zijn 31 oktober, 14-21 en 28 november en indien nodig 12 december. De cursus zal voornamelijk in het teken staan van de vele wijzigingen die hebben plaatsgevonden, inmiddels zitten we al op versie 1903.

Er zijn nog plaatsen vrij, dus wilt u ook nog op de hoogte gebracht worden van alle aanpassingen die Microsoft ter verbetering van Windows 10 heeft aangebracht meld u zich dan nog aan.

Natuurlijk kunt u te allen tijde tijdens de clubdagen vragen naar assistentie over Windows, iPad, iPhone en Android mobiel of tablet.

Voor overige vragen betreffende de cursus kunt u mailen naar:

cursusinfo@decvb.nl

# Mogen we tablet tegen een iPad zeggen of niet?

Er is nogal wat verwarring ontstaan tussen twee verschillende apparaten. De een zegt een tablet en de ander iPad, maar wat is nou eigenlijk het verschil? Beide lijken veel op elkaar maar dat doet een VW met een Bentley ook. Ze zijn allebei een auto met vier wielen maar van de VW zijn er diverse klonen als ik dit zo mag noemen. De iPad is een (beschermde) merknaam van het merk Apple waar het besturingsprogramma iOS op draait en gebruik maakt van hulpprogramma's als Touch-ID, iCloud etc. die weer niet op een tablet staan. Er zijn verschillende uitvoeringen van deze Apple producten zoals de iPad Pro, iPad, iPad Air en de iPad mini. Van de tablet zijn ook diverse uitvoeringen en merken, de meest bekende is van Samsung maar ook Lenovo, Huawei, Alcatel, Kurio en Acer hebben tablets. Deze merken werken allemaal onder het besturingssysteem Android. Acer heeft bijvoorbeeld naast een Android ook een Windows besturingssysteem. Het merk Medion geeft voor een aantal modellen eveneens Android en Windows 10 uit. Toch zijn tussen de tablets (Android) en iPad (IOS) verschillen te zien. De iPad heeft een ronde knop (soms met Touch ID of Face ID) en de tablet heeft een rechthoekige knop om terug te keren naar het hoofdscherm maar daar komen binnenkort modellen uit met gezichtsherkenning. Omdat de systemen wezenlijk anders zijn tussen beide units heeft Ferdinand de Grijs zich verdiept in de iPad en ik in de tablet.

Beide systemen zijn aanwezig tijdens de CVB bijeenkomsten op de eerste zaterdag van de maand.

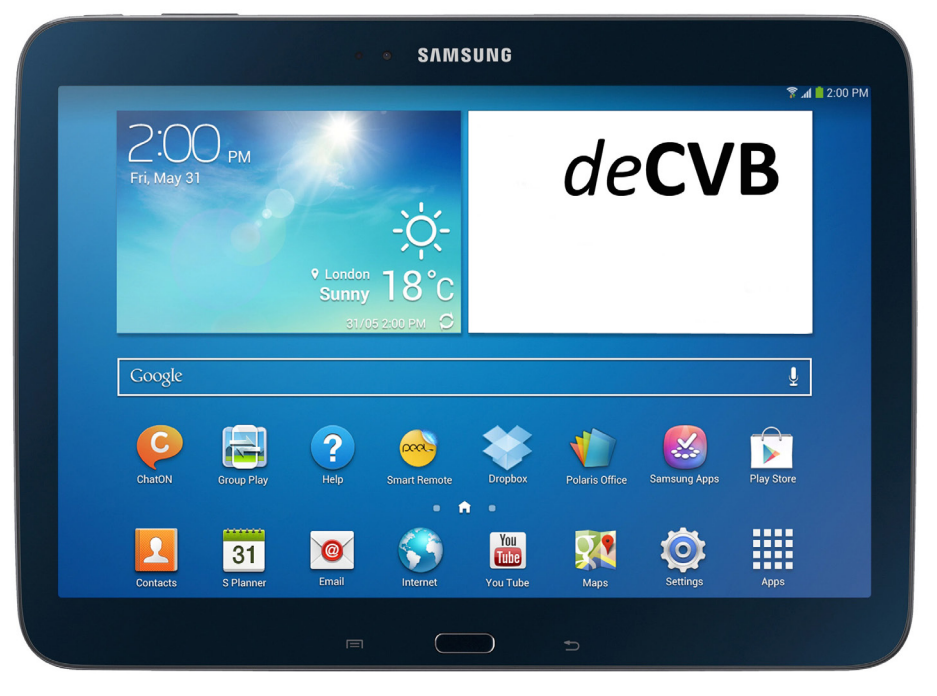

Wilt u eens kennis maken met een tablet dan kan dit. Er is een Samsung Tab3 aanwezig op de computerdagen. Wilt u de verschillen eens uitproberen dan kunt u naar Ferdinand en mij vragen. Wij kunnen u hierbij van dienst zijn.

Hans Gozeling